# Оглавление

| Glazok: основные понятия                     |
|----------------------------------------------|
| Что такое Glazok?                            |
| Что такое камера с сервисом Glazok?2         |
| Как просматривать видео с камер наблюдения?2 |
| Привязка камеры к своему аккаунту Glazok     |
| Настройка камеры                             |
| Доступ к веб-интерфейсу камеры4              |
| Сетевые настройки                            |
| Настройка Wi-Fi                              |
| Настройка датчика движения                   |
| Настройка детектора звука                    |
| Устранение эффекта "бегущей волны"7          |
| Настройка видеопотока                        |
| Настройка времени и даты                     |
| Настройка записи архива на карту microSD     |

## Glazok: основные понятия

#### Что такое Glazok?

Glazok – это система, позволяющая просто и быстро организовать видеонаблюдение на любом объекте: в офисе, в квартире, в частном доме, в магазине, на предприятии.

Основные преимущества Glazok:

Вам не нужно ничего, кроме компьютера и веб- или IP-камеры;

 Установка крайне проста: достаточно подключить камеру к компьютеру, настроить параметры камеры для доступа к сети Интернет и прикрепить к своей учетной записи Glazok.

#### Что такое камера с сервисом Glazok?

Эта IP-камера подключается к сети Интернет напрямую, присоединять её к компьютеру не требуется. Она – самостоятельный участник Вашей системы видеонаблюдения. Прикрепите её к своему личному кабинету Glazok – и смотрите видео через Интернет.

#### Как просматривать видео с камер наблюдения?

Если ваша камера подключена к Glazok, вы можете получить к ней доступ в любом месте, любым удобным для вас способом:

в браузере через личный кабинет на сайте;

на телефонах и планшетах с Android через Camera Viewer для Android

на iPhone®, iPad® или iPod® через Camera Viewer для iOS.

на прочих мобильных устройствах и телефонах через мобильную версию сайта.

на компьютере через программу Camera Viewer.

# Привязка камеры к своему аккаунту Glazok

Для того чтобы начать пользоваться камерой со встроенным сервисом Glazok, ее необходимо приязать к своему личному кабинету на сайте <u>Cabinet glazok.kz</u>. Если у Вас еще нет личного кабинета, пройдите по указанному адвресу и нажитите «Зарегистириоваться».

Подготовьте камеру для подключения. Подключите камеру кабелем Ethernet к своему роутеру. Будьте готовы подключить камеру к питанию.

Зайдите в свой личный кабинет на сайте <u>Cabinet.glazok.kz</u>. В разделе «Мои камеры» нажмите «Добавить камеру или DVR». Следуйте предложенным инструкциям.

Важно! Для повторной привязки камеры выполните привязку согласно инструкции выше, но прежде обязательно удалите камеру из личного кабинета, где она была привязана ранее.

Также можно привязать камеру к сервису Glazok через веб-интерфейс (см. раздел Доступ к веб-интерфейсу камеры). Для этого:

- Откройте веб-интерфейс. Перейдите в lvideon Attach Camera to lvideon Account.
- Введите название камеры и ваш lvideon-аккаунт. Нажмите Attach this camera to lvideon Account.

# Настройки камеры

#### Доступ к веб-интерфейсу камеры

Настройка камеры осуществляется через веб-интерфейс. Чтобы попасть в него, введите в адресной строке браузера ее IP-адрес. Если Вы не помните адрес камеры, воспользуйтесь одним из тоех способов:

- Используйте какой-либо сканер сети, например http://www.advanced-ip-scanner.com/ru/ •
- . Посмотрите адрес камеры на вашем сетевом оборудовании;
- Обратитесь к вашему системному администратору.

Логин к веб-интерфейсу по умолчанию – admin, пароль отсутствует.

#### Сетевые настройки

- 1) Подключите камеру к компьютеру или роутеру в своей локальной сети при помощи Ethernet кабеля.
- Lurenic кассили. Откройте веб-интерфейс камеры. Во вкладке Setup выберите Network. Выберите Automatic IP Address, если в вашей сети работает DHCP сервер (автоматически получать сетевые настройки от роутера). Если же нет, выберите 2) 3) Static IP Address и вручную задайте параметры сети для камеры.

Важно! Установленные сетевые настройки должны позволять камере получать доступ в глобальную сеть Интернет. Для корректной работы при выборе статического IP рекомендуем установить в качестве Optional Primary DNS - 8.8.8.8, Optional Secondary DNS - 8.8.4.4.

| DCS-942L       | LIVE VIDEO    | IVIDEON      | SETUP | MAINTENANCE |
|----------------|---------------|--------------|-------|-------------|
| Setup Wizard   | LAN SETTINGS  |              |       |             |
| Network        | IPv4 Settings |              |       |             |
| Wireless Setup | Automatic     | c IP Address |       |             |
| Dynamic DNS    | Static IP     | Address      |       |             |
| Image Setup    | PPPoE         |              |       |             |

#### Настройка Wi-Fi

Для настройки Wi-Fi выполните следующие действия:

- 1)
- 2) 3)
- Откройте веб-интерфейс камеры и перейдите в Setup Wireless Setup. Нажмите Rescan, затем выберите сеть из списка Site Survey. В соответствующих списках выставьте беспроводной режим, технологию защиты и режим шифрования Вашей Wi-Fi сети. Метод шифрования можно посмотреть в настройках Wi-Fi сети.
- 4) 5) В поле Кеу введите пароль вашей Wi-Fi сети. Нажмите Save Settings для подтверждения настроек.

В качестве альтернативы можно подключить камеру при помощи WPS, если Ваше сетевое оборудование его поддерживает.

| DCS-942L         | LIVE VIDEO                            | IVIDEON                 | SETUP                 | MAINTENANCE                           | STATUS |
|------------------|---------------------------------------|-------------------------|-----------------------|---------------------------------------|--------|
| Setup Wizard     | WIRELESS SETUP                        |                         |                       |                                       |        |
| Network          | In this section, you can              | n setup and configure 1 | the wireless settings | for your camera.                      |        |
| Wireless Setup   |                                       | Save Setti              | ons Don't Save S      | ettinos                               |        |
| Dynamic DNS      |                                       | _ Dure bett             | ings borre save s     | coungo                                |        |
| Image Setup      |                                       | CURATION                |                       |                                       |        |
| Audio and Video  | WIRELESS CONFI                        | GURATION                |                       |                                       |        |
| Time and Date    | Network Name                          | Ivideon                 |                       |                                       |        |
| Video Clip       | Site Survey                           | ===SSID List=           |                       | • Rescan                              |        |
| Snapshot         | Wireless Mode                         | Infrastructure *        |                       | Automation and a second second second |        |
| IP Filter        | Security Mode                         | WPA2-PSK ·              |                       |                                       |        |
| HTTPS Setup      | Cipher Type                           | AES ·                   |                       |                                       |        |
| SD Recording     | Key                                   |                         |                       |                                       |        |
| Motion Detection |                                       | Show Hidde              | n Key                 |                                       |        |
| Sound Detection  |                                       |                         |                       |                                       |        |
| SD Management    | · · · · · · · · · · · · · · · · · · · |                         | 1                     |                                       |        |
| Locout           |                                       | Save Settin             | gs Don't Save Se      | ttings                                |        |

#### Настройка датчика движения

Запись архива осуществляется по детектору движения. Без включения опции детектора движения камеры запись на 5D-карту и к нам в облако (в случае подключения услуги Удаленный архив) осуществляться не будет. Для настройки детектора движения камеры выполните следующие действия:

- 1) Откройте веб-интерфейс камеры и перейдите в Setup Motion Detection.
- Для включения детектора движения установите флаг Enable Video Motion. Для включения инфракрасного датчика установите флаг Enable PIR.
- В окошке Sensitivity установите чувствительность детектора движения в диапазоне от 0 до 100.
- 4) Выберите Draw Motion Area и в окошке с видео при помощи мыши выделите области, в которых необходимо производить захват движения. Для удаления областей выберите Erase Motion Area. Haxwarre Save Settings для подтверждения настроек.
- Перейдите в Ivideon Configure Video Archive. Установите флаг Enable Video Archive и нажмите Save Archive Settings.

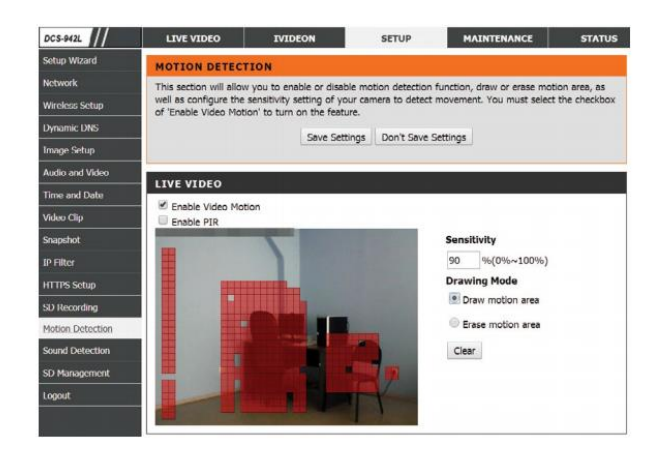

#### Настройка детектора звука

Если ваша камера оснащена микрофоном, вам может понадобиться включить и настроить звук, который будет транслироваться и записываться в архив.

- 1) Откройте веб-интерфейс камеры и перейдите в Setup Sound Detection.
- 2) Для включения детектора звука установите флаг Sound detection.
- Нажмите Save Settings для подтверждения настроек.
- Перейдите в Setup Audio and Video Audio Setup, установите флаг Microphone и выставьте значение Volume в пределах от 10 до 100.
- Haжмите Save Settings для подтверждения настроек.

## Устранение эффекта «бегущей волны»

При использовании камеры в помещении на видеоизображении может возникнуть эффект «бегущей волны». Для удаления этого эффекта:

 1)
 Откройте веб-интерфейс камеры. Перейдите в Setup – Image Setup – Image Setup.

 2)
 В списке Frequency выберите 50Hz.

| Brightness    | 50 ·     | Saturation   | 100 -     |
|---------------|----------|--------------|-----------|
| Contrast      | 40 .     | B/W          |           |
| Mirror        |          | Flip         |           |
| Light Source  | Indoor · | Frequency    | 50Hz ·    |
| White Balance | Auto ·   | Slow Shutter | Disable · |

## Настройка видеопотока

На камере по умолчанию выставлены оптимальные настройки видеопотока. Если интернет-канал на отдачу небольшой, то можно изменить параметры видеопотока в настройках камеры и подобрать их под ваши требования. На камере используются три профиля – Video Profile 1 для высокого качества видео, Video Profile 2 для среднего и Video Profile 4 для низкого. Каждый из них при необходимости можно настроить отдельно. Для настройки любого из профилей выполните следующие действия:

 Откройте веб-интерфейс камеры. Перейдите в Setup – Audio and Video.
 В качестве метода скатия (Encode method) установите CBR. Выберите разрешение (Resolution), количество кадров в секунду (FPS) и битрейт (bps).

Внимание! Для корректной работы камеры параметр Max. Bitrate должен быть меньше либо равен вашему интернет-каналу на отдачу.

 Аналогичным образом настройте остальные профили и примените настройки, нажав Save Settings.

| DCS-942L         | LIVE VIDEO                                                                                                    | IVIDE             | ON        |        | SETUP       | M        | AINTENANCE | STATUS    |
|------------------|----------------------------------------------------------------------------------------------------|-------------------|-----------|--------|-------------|----------|------------|-----------|
| Setup Wizard     | AUDIO AND VIDEO<br>You may configure audio and video settings (4 video profiles) here. Profile 3 has been set for snapshot, |                   |           |        |             |          |            |           |
| Network          |                                                                                                    |                   |           |        |             |          |            |           |
| Wireless Setup   | and profile 4 is se                                                                                                    | t for your mobile | e phone o | or PDA | device.     |          |            |           |
| Dynamic DNS      |                                                                                                    |                   | Save Se   | ttings | Don't Save  | Settings |            |           |
| Image Setup      |                                                                                                    |                   |           |        |             |          |            |           |
| Audio and Video  | VIDEO PROFI                                                                                                    | LE 1              |           |        |             |          |            |           |
| Time and Date    | Encode Type                                                                                                    | Resolution        | FPS       |        | Encode Meth | od       | bps        | RTSP URL  |
| Video Clip       | H.264 *                                                                                                    | 640x480 *         | 30        | ٠      | CBR         | •        | 1 Mbps     | play1.sdp |
| Snapshot         | VIDEO PROFI                                                                                                    | LE 2              |           |        |             |          |            |           |
| IP Hilter        | Encode Type                                                                                                    | Resolution        | FPS       |        | Encode Meth | bod      | bps        | RTSP URL  |
| HTTPS Setup      | H.264 •                                                                                                    | 320x240 *         | 10        | ٠      | CBR         | •        | 256 Kbps   | play2.sdp |
| SD Recording     | VIDEO PROFI                                                                                                    | LE 3              |           |        |             |          |            |           |
| Motion Detection | Encode Type                                                                                                    | Resolution        | FPS       |        | Encode Meth | od       | Quality    | RTSP URL  |
| Sound Detection  | JPEG                                                                                                    | 640x480 *         | 10        | •      | Quality     | •]       | Good *     | play3.sdp |
| SD Management    | VIDEO PROFI                                                                                                    | LE 4 (FOR M       | OBILE D   | DEVIO  | CE ONLY)    |          |            |           |
| Logout           | Encode Type                                                                                                    | Resolution        | FPS       |        | Encode Meth | od       | bos        | RTSP URL  |
|                  | MPEG4 *                                                                                                    | 320x240 *         | 5         | •      | CBR         | •        | 384 Kbps   | 3gpp      |

#### Настройка времени и даты

Для корректной работы архива на камере требуется выставить верное время и дату:

- 1) Откройте веб-интерфейс камеры. Перейдите в Setup Time and Date.
- 2) Выберите свой часовой пояс.
- В разделе Automatic Time Configuration установите флаг Synchronize with NTP Server и выберите один из NTP-серверов. Также время можно установить вручную в подразделе Set Date and Time Manually (не рекомендуется).
- 4) Нажмите Save Settings для подтверждения настроек.

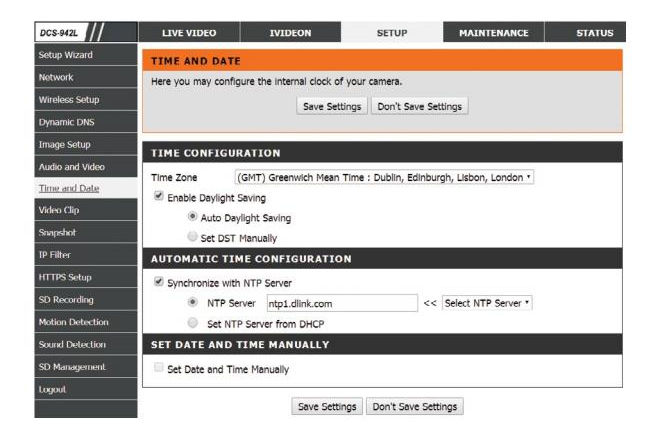

#### Настройка записи архива на карту microSD

Для записи архива используйте карту microSD объемом от 1 до 32 Гб не ниже 6 класса скорости.

Чтобы настроить запись архива, выполните следующие действия:

- 1) Отключите питание камеры и вставьте карту microSD в разъем.
- 2) 3) Включите питание камеры.
- Откройте веб-интерфейс камеры. Перейдите в Setup SD Recording Management и отформатируйте SD-карту. В разделе lvideon – Configure Video Archive установите флаг Enable Video Archive. Нажиите Save Settings для подтверждения настроек.
- 4) 5)

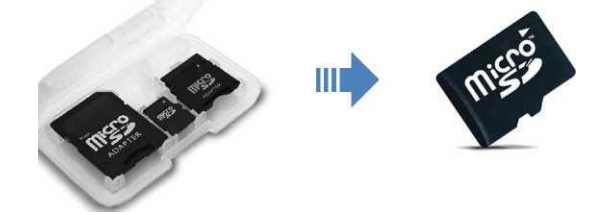